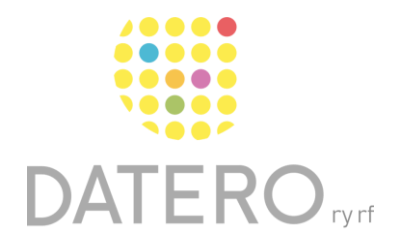

Älykkäitä välineitä – parempia tuloksia

### PDF-asiakirjojen työkalut – Edge selaimessa

Ohjeet on päivitetty keväällä 2024. Olemme tehneet ohjeesta myös videon, joka löytyy ohjeen lopusta.

Muokkaa opiskeluaineistojasi sellaisiksi, että ne soveltuvat sinulle. Voit tehdä tekstiin omia korostuksia muistamisen tueksi.

Voit myös luoda nettisivuista PDF-asiakirjoja ja tukea oppimista ja lukemista tekstityökaluilla.

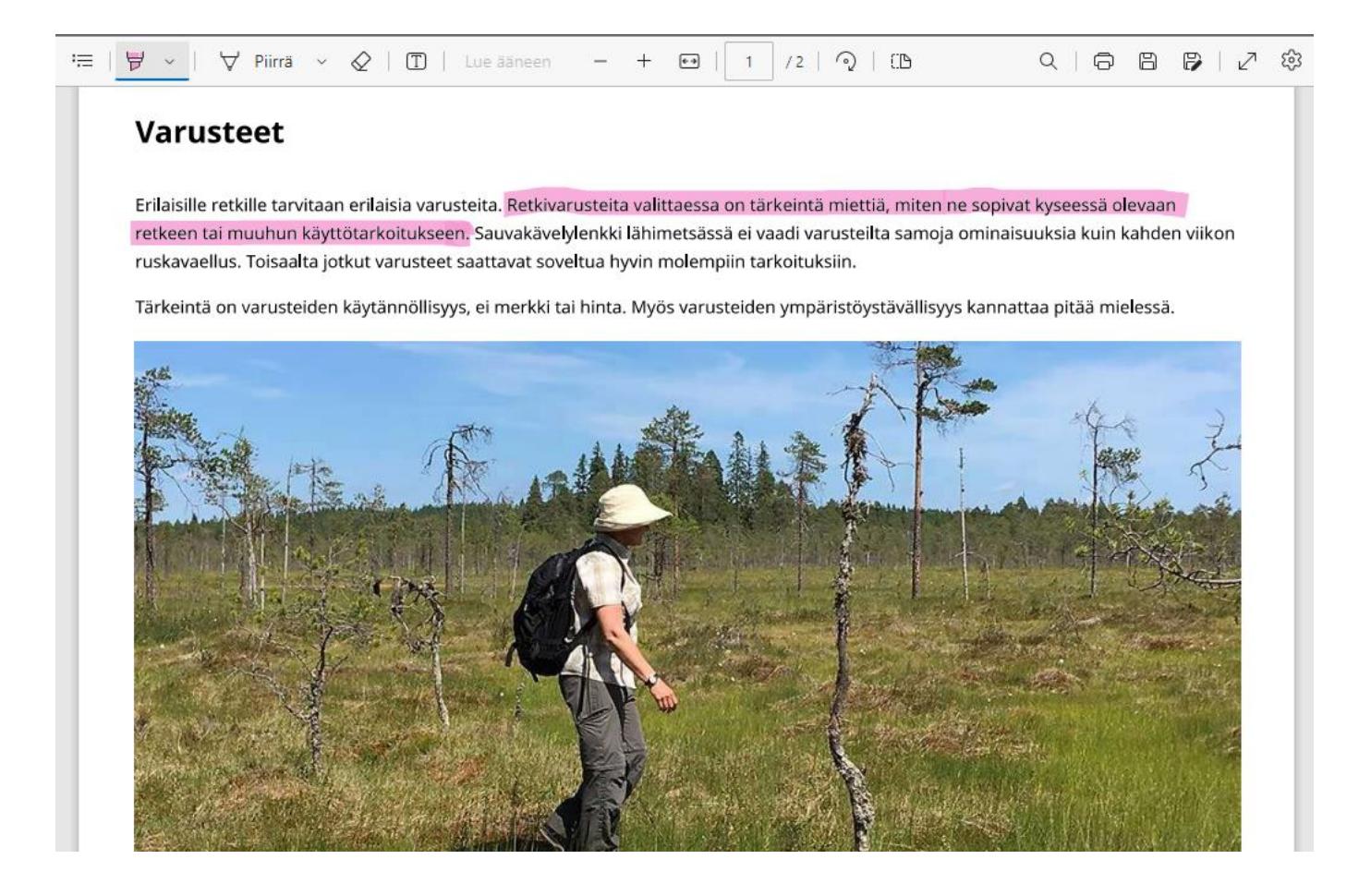

# Näin teet tekstiin korostuksia

- Avaa PDF-asiakirja Edge-selaimessa.
- Koneesi saattaa automaattisesti avata PDF-asiakirjan Edgessä sen asetuksista riippuen.
- Jos PDF-asiakirja ei avaudu automaattisesti Edgessä, klikkaa PDF-asiakirjaa oikealla hiiripainikkeella.
- Valitse Avaa sovelluksessa > Microsoft Edge.

| χ,  |                            |             |                         |                         |
|-----|----------------------------|-------------|-------------------------|-------------------------|
| C   | Avaa                       | Enter       |                         |                         |
| 0.0 | Avaa sovelluksessa         | >           | > 🛃                     | Adobe Acrobat           |
|     | Lisää suosikkeihin         |             |                         | Firefox                 |
|     | Pakkaa ZIP-tiedostoksi     |             | G                       | Google Chrome           |
| (1) | Kopioi polkuna             | Ctrl+Vaihto | $\overline{\mathbf{C}}$ | Microsoft Edge          |
| Ð   | Ominaisuudet               | Alt+Enter   | 0                       | Microsoft Edge Dev      |
| •   | OneDrive                   |             | > C                     | Opera Internet Browser  |
| ų   | PowerRename                |             |                         | 🗴 WhatsApp              |
| 3   | Jaa Skypessä               |             |                         | Hae Microsoft Storesta  |
| 63  | Näytä enemmän vaihtoehtoja | Vaihto+F10  |                         | Valitse toinen sovellus |

- Tehdäksesi tekstiin korostuksia valitse kuva, jossa on tussi.
- Tee tekstiin korostuksia pitämällä hiirtä pohjassa ja vetämällä sen valitsemasi tekstikohdan yli.

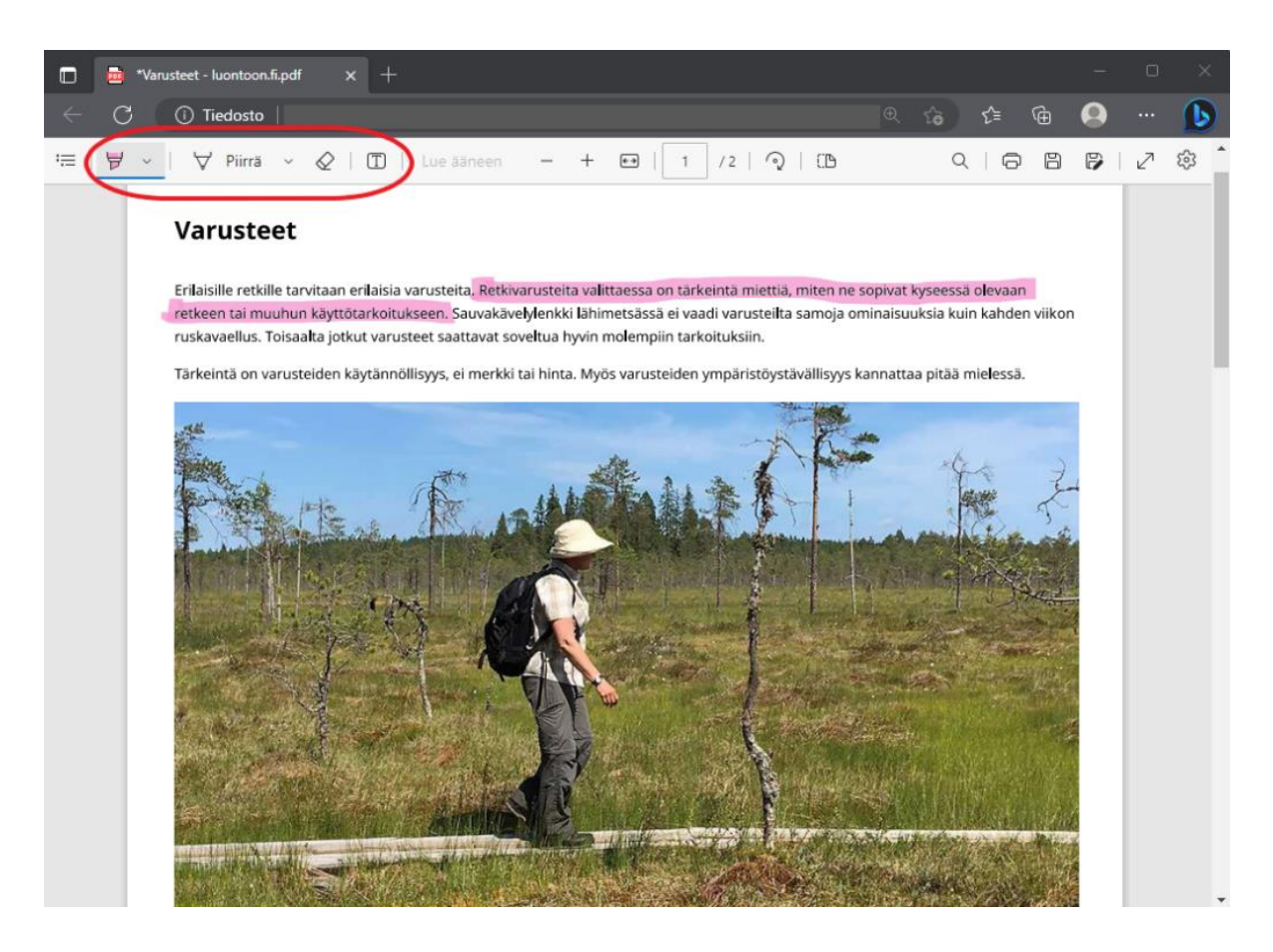

#### Valitse korostuksen väri

• Ota käyttöön korostustoiminto, jonka merkkinä on tussi.

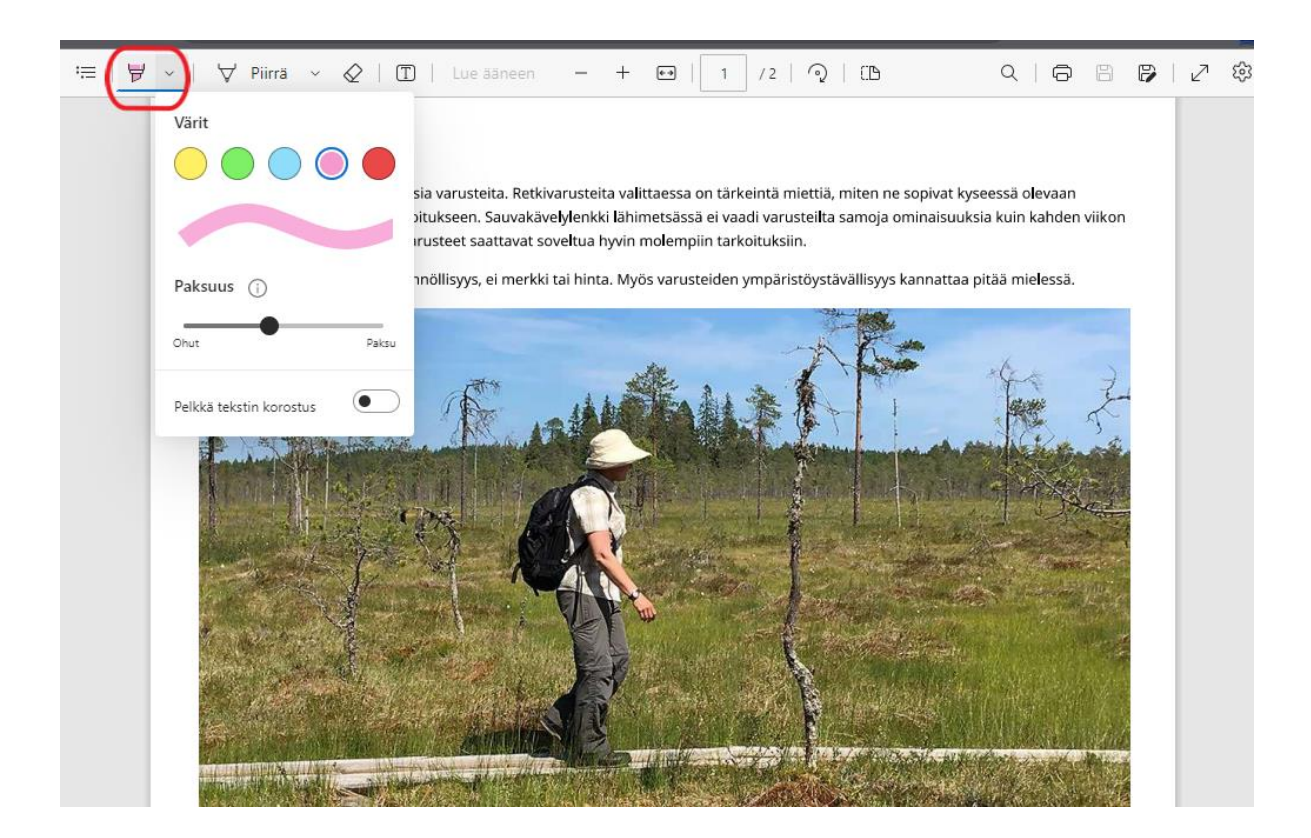

# Korostusten poistaminen

- Paina **Pyyhekumin** kuvaa.
- Klikkaa sitten korostettua tekstiä poistaaksesi korostuksen.

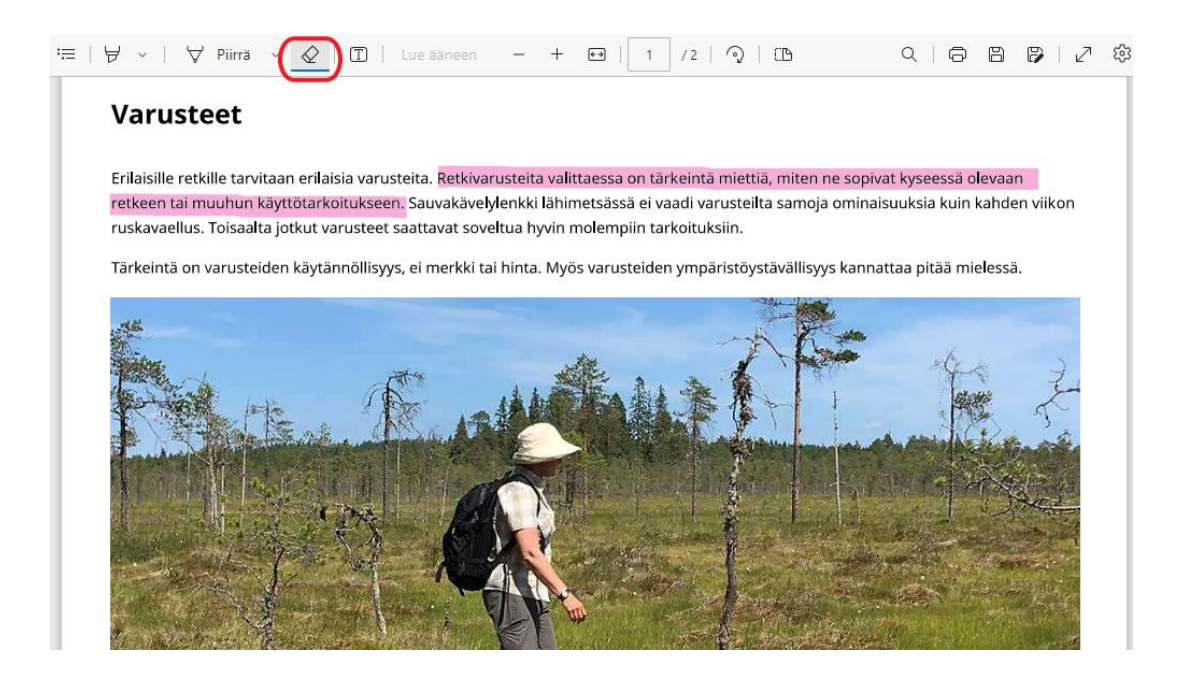

### Tallenna korostuksesi PDF-asiakirjaan

Sinun täytyy tallentaa PDF-asiakirja koneellesi, jotta voit tallentaa korostuksesi ja lukea niitä myöhemmin.

- Valitse Tallenna nimellä. Löydät sen oikeasta yläkulmasta.
- Tallenna PDF-asiakirja tietokoneellesi.

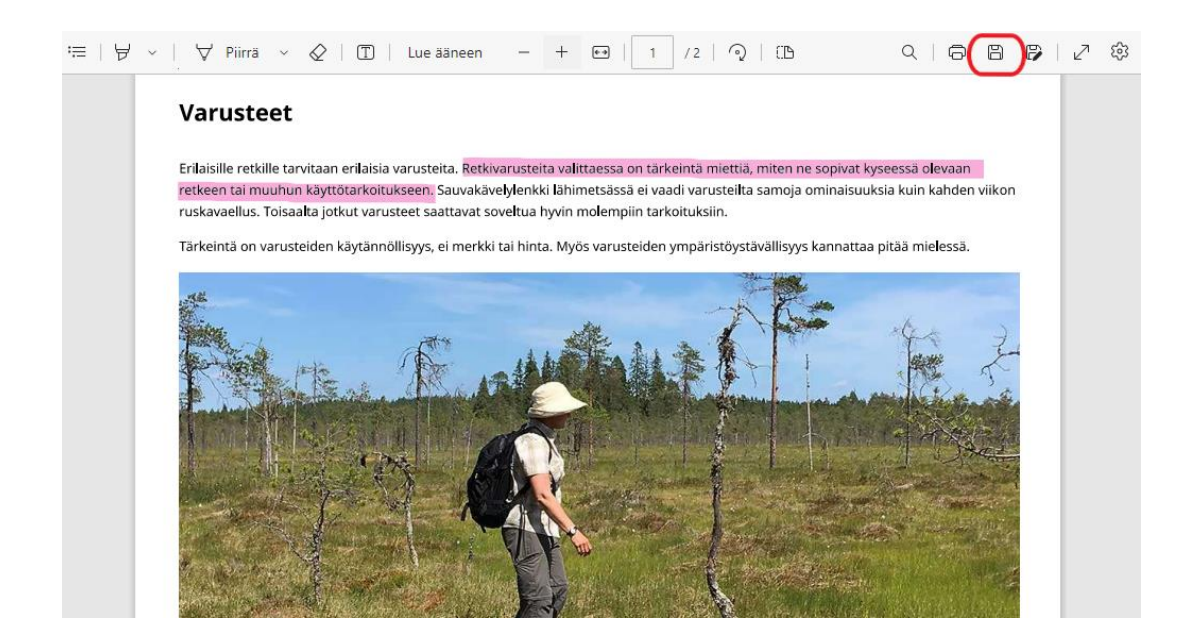

## Etkö ole aiemmin käyttänyt Edgeä? Tee näin!

- Paina näytön alareunassa olevaa Windowsin aloituspainiketta.
- Etsi Microsoft Edge haun avulla tai sovellusluettelosta.

| Paras vastaavuus                                    |   |                                 |  |  |
|-----------------------------------------------------|---|---------------------------------|--|--|
| O Microsoft Edge<br>Microsoftin suosittelema selain |   |                                 |  |  |
| Hae töissä ja verkossa                              |   | Microsoft Edge                  |  |  |
| 🔎 edge - Näe työ- ja verkkotuloksia                 | > | Microsoftin suosittelema selain |  |  |
| Ø edge <b>selain</b>                                | > | 🖸 Avaa                          |  |  |
|                                                     | > | 🗋 Uusi ikkuna                   |  |  |
| ♀ edge surf                                         | > | िट्ट Uusi InPrivate-ikkuna      |  |  |
| ♀ edge päivitys                                     | > |                                 |  |  |
| ,⊃ edger                                            | > |                                 |  |  |
| ♀ edge chromium                                     | > |                                 |  |  |
| ♀ edge adblock                                      | > |                                 |  |  |
| Valokuvat                                           |   |                                 |  |  |
| 💽 Edge                                              | > |                                 |  |  |
|                                                     |   |                                 |  |  |
|                                                     |   |                                 |  |  |

Voit lisätä sovelluksen näytön alareunan tehtäväpalkkiin, josta löydät sen jatkossa nopeasti.

 Etsi Edge > Napsauta oikealla hiiripainikkeella > Valitse Kiinnitä tehtäväpalkkiin.

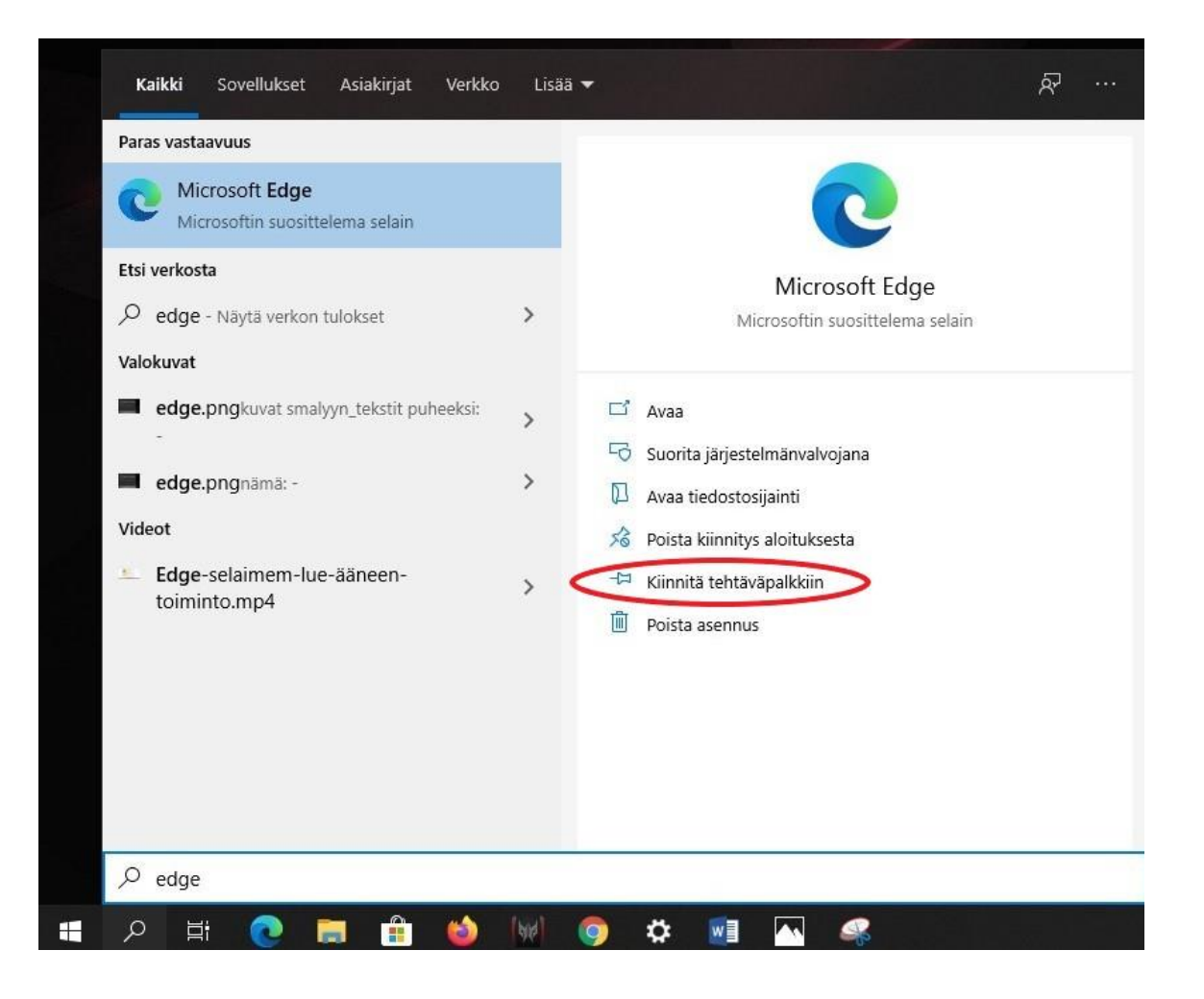

 Nyt löydät Edgen tehtäväpalkista Windowsin aloituspainikkeen oikealta puolelta.

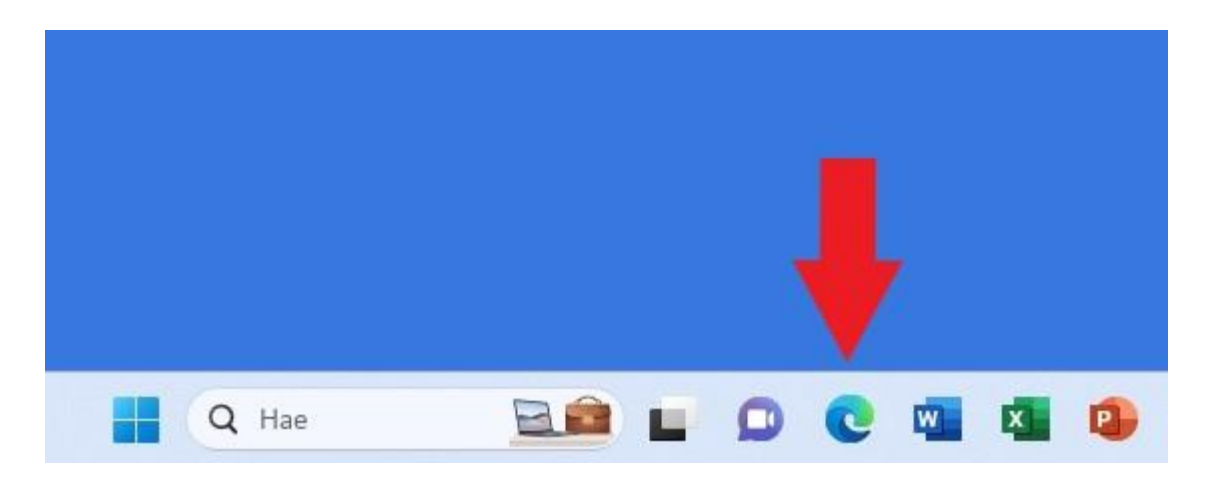

#### Näin luot nettisivuista PDF-asiakirjoja

- Valitse nettisivu, josta haluat luoda PDF-asiakirjan.
- Paina näppäimiä Ctrl + P tai klikkaa Asetuksia (kolme pystysuoraa pistettä) > Tulosta.
- Valitse tulostin tulostusasetuksista. Valitse tulostin PDF-ohjelmalle, jota käytät tietokoneellasi PDF-asiakirjoja varten, esim. Microsoft Print to PDF.
- Tulosta asiakirja ja tallenna se tietokoneellesi.

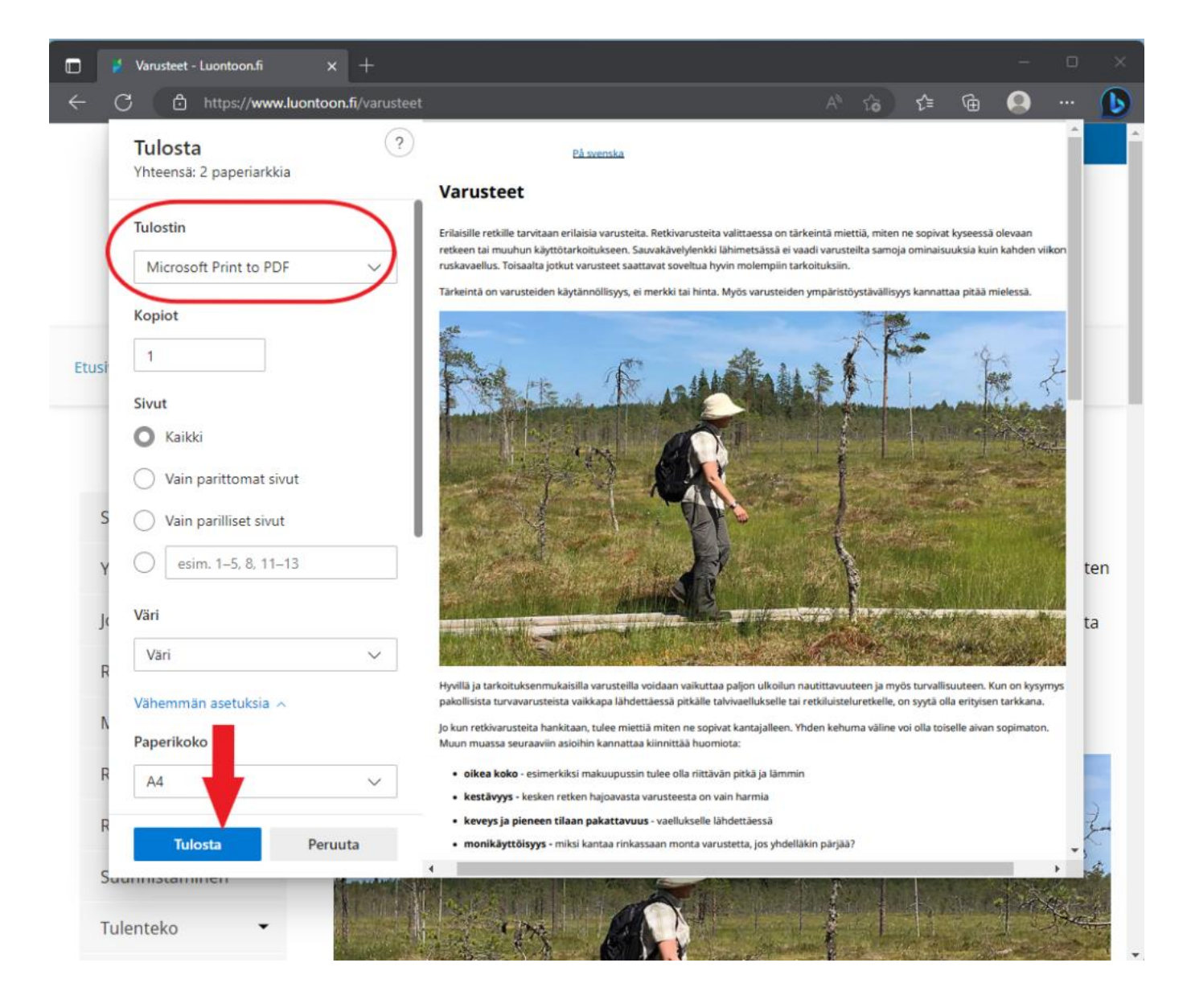

### Videon linkki

https://www.youtube.com/watch?v=TtOsiFoKZ-o

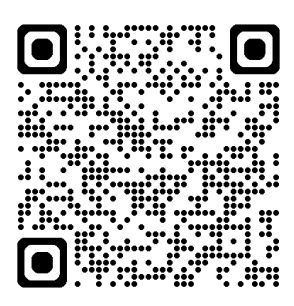